#### ①代表者及び所内対応者は研究者 3-4入力例/統合イメージング共同利用研 検索機能から入力(入力方法は「2. 究申請基本情報タブ 申請(基本)」の詳細1を参照) 2020年度 統合イメージング共同利用研究申請書 / 2020 Fiscal Year Application Form for "Collaborative re ②研究課題名はテキスト入力 2020年度基礎生物学研究所共同利用研究の申請にあたっては、以下のURLのHPに掲載された公募要項等を必ずご確認ください。 Before applying for an NIBB Collaborative Research Program, please read the program's open recruitment guidelines by dicking the link below. ③カテゴリーを選択して片方もしくは http://www.nibb.ac.jp/collabo/invite/invite.html 両方にチェックを入れる 1. 申請基本信頼 (Basic information) 2. 相隔 (Members) 3. 研究仲間 (Details) 4. 研究論環 (Publication list) 5. 國表 · 別紙 (Figure/Table/Equation) 自然利学研究程序 基礎生物学研究所長 殿 To the NIBB Director General, National Institutes of Natural Sciences ④前年度以前から継続して申請する 寓語 / Language Japanese 🔲 English 場合は開始年度をドロップダウンより 整理 No.(研究所倒入力棚) / Reference number (This will need to be 選択 completed by the NIBB administration office) 申請者 (代表者) / Name of Project Leader 1 研究课题名 / Research Project Title 2 線虫C. elegansにおける全脳イメージング技術の開発 ⑤研究期間の開始日と終了日はカ カテゴリー / Research category \*対象となるカテゴリー(片方または向方)を選択してください。 レンダーより選択 \* Please select the target category, one or both. 3 □ A. 先端顕微鏡利用/State-of-the-art microscopies 🖬 B. 生物面像処理。面像解析/Bioimage processing and analysis · This field is required 4 新規 · 继続 / Is this a New or Ongoing project? ☑ 新規申請 / New project □ 継続申請 / Ongoing project ⑥共同利用研究を申込むにあたり、 雜糖 / Ongoing from -- 未谙祝--5 承認を得た所属長の職名及び氏名 研究期間 / Term of project 研究開始日 / Start date 2020-04-01 研究終了日 / End date 2021-03-31 所内対応者 / Host Researcher を入力する 所属長による承認 / Approval by the Head of the Project Leader's 本研究課題の申請にあたり、必ず所属長の承認を得てください。 承認を得た日付はカレンダーより選 Facility/Institute The Project Leader should obtain approval for this project from the head of the relevant facility or institute before proceeding. (承認を得た後、以下についてご記入ください。) 択 After obtaining approval, please provide the following details: $\mathbf{6}$ 所属長の標名 Postion title of the head of the relevant faculty/institute 00大学大学院00研究科長 · This field is required 所属员の氏名 Name of the head of the relevant faculty/insitute 00 00 ⑦字数制限テキスト入力の項目は上 · This field is required 限を超えないようにカウンタの数字を 承認を得た日付 Date approval attained 2019-12-19 · This field is required 確認する ※所属長とは、申請者が本研究課題を申請することについて、所属機関として承認することができる立場にある方を指します。(大学においては、学長、学部長、研究科長等が ※所属長の承認を得るにあたっては、一時保存した本申請様式をpdfファイルに出力したものを事務担当部署に提出する等。各機関において必要とされる手続きを行ってください ※所属長の承認が得られていないことが判明した場合、申請を無効とし、採択済であれば採択を取消す場合があります。 3. The person defined as having the authority to give permission to any potential applicants on behalf of the research institute(s) to this project is the head of the relevant facility/institute. This role is usually tasked to the university president or the head of faculty in the case of university research. When applying for permission from the facility/institute director, please ensure that you carry out all necessary procedures for performing research in your respective institute(s), such as submitting the saved document as a PDF file to the administrative wing. If prior approval from the facility/institute director is deemed not to have been attained, it is possible that the application will be deemed ineligible and if it has already been designated as an approved project, this status may be rescinded 希望申填 (500字以内) / Please inform us of any requests that you may [0 文字]> 単語:0 have (please use no more than 500 words)

# 3-4入力例/統合イメージング共同利用研究組織タブ

#### 入力方法の詳細は「2.申請(基本)」 の詳細2-2をご覧ください。

2020年度 統合イメージング共同利用研究申請書 / 2020 Fiscal Year Application Form for "Collaborative research projects for integrative bioimaging"

| http://www.nibb.                                                                                                    | ac.jp/collabo/invite/invite.html                                                                                                    | 1 HERMIN (Databas)                                                                                                    | a 」a東京時 /Dublication lict) - 1      | · 传来,您能 /Engine/Table/Enginetion)       |   |                                                           |                      |               |
|----------------------------------------------------------------------------------------------------|----------------------------------------------------------------------------------------------------|----------------------------------------------------------------------------------------------------|-------------------------------------|-----------------------------------------|---|-----------------------------------------------------------|----------------------|---------------|
| 担着の所属、葉、氏名<br>ame/Institute/Position of Resera<br>研究補助者として学部学生を登録す<br>lease include any undergraduat<br>都日程については、[+]を押下す:<br>lease oush [+] (な add an extra | chers and graduate/undergradu<br>することも可能です)<br>e students who will be joining y<br>ると入力機が表示されます。必要に<br>column to the visiting schedule | iate students who will join this<br>our project as research assista<br>に応して適宜[+]を押下して入力相<br>(necessary)                                                                                           | a project<br>ants.)<br>調を追加してください。) | - mor (unit (unit vanit vanit vanit)    |   |                                                           |                      |               |
|                                                                                                    | 氏名<br>Name                                                                                                    | 所属大学 · 研究機関<br>Institute                                                                                                    | 所属学部,研究科等<br>Faculty/Department     | 電名<br>Position                          |   | 来所日辈<br>Visiting schedule of researchers and graduate/une | dergraduate students |               |
|                                                                                                    |                                                                                                    |                                                                                                    |                                     | 1 1 1 1 1 1 1 1 1 1 1 1 1 1 1 1 1 1 1 1 |   | 2 迫 Night(s)                                              | 3 日 Day(s)           | 2 III Time(s  |
| 代表者<br>Project Leader                                                                                                    | -                                                                                                    | l Internet in the                                                                                                    |                                     | -                                       | - | 1 沿 Night(s)                                              | 2 El Day(s)          | 3 III Time(s  |
| Tenove                                                                                                    |                                                                                                    |                                                                                                    |                                     | 1 1                                     | + | -                                                         |                      |               |
| 所内対応者                                                                                                    | -                                                                                                    |                                                                                                    |                                     |                                         | - | 2 泊 Night(s)                                              | 3 日 Day(s)           | 1 III Time(s) |
| remove                                                                                                    |                                                                                                    |                                                                                                    |                                     |                                         | * |                                                           |                      |               |
| a<br>Researchers and graduate/unde<br>nail to member(s)   忽一時候存<br>合計 (Total)   2                                                                           | dd row (分担着<br>rgraduate students who will joi<br>してからご利用ください。                                                                         | n this project)<br>중 (Mem                                                                                                    | ibers)                              |                                         |   |                                                           |                      |               |
| 相構表ダウンロード<br>winload the table of members<br>Please press "mail to member(                                                                                  | s)" and "Download the table of                                                                                                    | members" buttons after this fo                                                                                                    | orm has been saved.                 |                                         |   |                                                           |                      |               |
| ¥ad ₩18 / Notices                                                                                                    |                                                                                                    | 申請時点で氏名未定の分担者の参加を予定している場合ごごに記入<br>If any researchers or graduate/undergraduate students applying to this project are not members of your laboratory, please provide their visiting schedule here. |                                     |                                         |   |                                                           |                      |               |
|                                                                                                    |                                                                                                    | 4月に第任予定の研究員 2泊3日1回<br>(例:4月に第任予定の研究員 0泊0日0回 )                                                                                                    |                                     |                                         |   |                                                           |                      |               |

### 3-4入力例/統合イメージング共同利用研究 研究内容タブ i

字数制限テキスト入力の項目は上限 を超えないようにカウンタの数字を確 認する

2020年度 統合イメージング共同利用研究申請書 / 2020 Fiscal Year Application Form for "Collaborative research projects for integrative bioimaging"

| ttp://www.nibb.ac.jp/collabo/invite/invite.html  ・  ・ ・ ・ ・ ・ ・ ・ ・ ・ ・ ・ ・ ・ ・ ・ ・ ・                    | 3. 研究內容 (Details) 4. 研究業績 (Publication list) 5. 回表, SI铤 (Figure/Table/Equation)                                                                                                    | ①申請基本情報タブのカテゴリーで<br>Bを選択した場合、表示される                                                                    |  |
|----------------------------------------------------------------------------------------------------|----------------------------------------------------------------------------------------------------|----------------------------------------------------------------------------------------------------|--|
| 明究計画書                                                                                                    |                                                                                                    | 」 」「こチェックを入れる                                                                                         |  |
| 0. 研究内容のカテゴリー (詳細)/ Research category                                                                    | <ul> <li>※ B. 生物画像処理・画像解析のカデゴリーを含む方はいずれかを選択してください。「④その也」の場合は概要を記入してください。(A.の場         * If you chose option B as your research category on page one of this application form, you can choose either options 1, 2 or 3. The         □ ②新規の画像処理・解析手法の開発研究 / Development research for novel methods of bioincere processing and analysis         □ ②デブリケーションソフトウェアの開発研究 / Development research for application softwice or bioimage processing and analysis         □ ③画像解析を目的とした実験系の構築 / Construction of experimental systems for bioimage processing and analysis         ③ 多子の他(100字以内) / Other (please use no more than 100 words)     </li> </ul>                                                                                                    | 合は記入不要です)<br>se choosing option 4 (Other) will need to provide.(For Category A, no entry is required) |  |
| 1. 州充の日約 (500字以內) / Purpose of the collaborative<br>research project (please use no more than 500 words) | [82文字]>単語:4                                                                                                    |                                                                                                    |  |
|                                                                                                    | the second of the second second |                                                                                                    |  |
| 2 . 해充計庫 (1000푸티아) / Collaborative research project plan<br>(please use no more than 1,000 words)        |                                                                                                    | ②新規申請の場合はこれまでの研究経過と準備状況,継続申請の場合は継続の必要性とこれまでの研究成果を記入する                                                 |  |

#### 3-4入力例/統合イメージング共同利用研究 研究内容タブ i

#### 字数制限テキスト入力の項目は上限 を超えないようにカウンタの数字を確 認する

2020年度 統合イメージング共同利用研究申請書 / 2020 Fiscal Year Application Form for "Collaborative research projects for integrative bioimaging"

2020年度基礎生物学研究所共同利用研究の申請にあたっては、以下のURLのHPに掲載された公募要項等を必ずご確認ください。

Before applying for an NIBB Collaborative Research Program, please read the program's open recruitment guidelines by clicking the link below.

http://www.nibb.ac.jp/collabo/invite/invite.html

| 4. 共同利用研究をする必要性 (500字以内) / Necessity for<br>making this a collaborative research project with NIBB (please<br>use no more than 500 words)                                                                      | [ 67 文字 ] > 単語:2                                                                                 |                   |  |  |  |
|----------------------------------------------------------------------------------------------------|--------------------------------------------------------------------------------------------------|-------------------|--|--|--|
| . 所内対応者と代表者及び分担者の役割分担 (500字以内) /<br>elegation of roles in the project (i.e. Host Researcher, Project<br>eader, and Researchers/Graduate Students/Undergraduate<br>tudents) (please use no more than 500 words) | [85文字]>単語:3                                                                                      |                   |  |  |  |
| <ol> <li>アイソトーブ、遺伝子組換え、動物実験等について / Will this<br/>research use either radioisotopes, genetic recombination</li> </ol>                                                                                           | 〈ア〉アイソトーブ Radioisotopes □ 項/Yes ☑ 無/No                                                           |                   |  |  |  |
| imal experimentation etc.? (Please answer either Yes or No                                                                                                    | This field is required                                                                           |                   |  |  |  |
| each question)                                                                                                    | (イ) 適伝子相換え Genetic recombination ☑ 有/Yes □ 無/No                                                  | (ア)~(ク)の項目について該当の |  |  |  |
|                                                                                                    | This field is required                                                                           |                   |  |  |  |
|                                                                                                    | (ウ)動物実験 Animal experimentation ロ 有/Yes 図 無/No                                                    | 有無をナエック           |  |  |  |
|                                                                                                    | This field is required                                                                           |                   |  |  |  |
|                                                                                                    | (エ)ヒトゲノム・遺伝予解析 Human genome and/or gene analyses 🛛 有/Yes 🖬 無/No                                  |                   |  |  |  |
|                                                                                                    | This field is required                                                                           |                   |  |  |  |
|                                                                                                    | (オ)光学解析室:大型スペクトログラフ Spectrography and Bioimaging Facility: The Large Spectrograph 😡 有/Yes 🛛 無/No |                   |  |  |  |
|                                                                                                    | This field is required                                                                           |                   |  |  |  |
|                                                                                                    | 光学解析室: 斷微鏡 Spectrography and Bioimaging Facility: Microscope 🔲 有/Yes 🖬 無/No                      |                   |  |  |  |
|                                                                                                    | This field is required                                                                           |                   |  |  |  |
|                                                                                                    | (カ) 生物機能信報分析率 Functional Genomics Facility □ 有/Yes ☑ 無/No                                        |                   |  |  |  |
|                                                                                                    | This field is required                                                                           |                   |  |  |  |
|                                                                                                    | (牛) 電子顕微鏡 Electronic microscope □ 有/Yes ☑ 無/No                                                   |                   |  |  |  |
|                                                                                                    | This field is required                                                                           |                   |  |  |  |
|                                                                                                    | (ク)大型電子計算機 Large scale computer □ 有/Yes 🖬 無/No                                                   |                   |  |  |  |
|                                                                                                    | This field is required.                                                                          |                   |  |  |  |

# 3-4入力例/統合イメージング共同利用研 究研究業績タブ

入力方法の詳細は「2.申請(基本)」 の詳細3をご覧ください。

| 2020年度                                                                                                    | 統合-1                                                       | イメージン                                                                                          | ング共同利用研究®<br>research proje                                                                                                    | 申請書 / 2020 Fis<br>ects for integrati                                                                                                    | cal Year Application Form<br>ve bioimaging"                                                                                                    | for "Collaborative                    |
|----------------------------------------------------------------------------------------------------|------------------------------------------------------------|------------------------------------------------------------------------------------------------|----------------------------------------------------------------------------------------------------|----------------------------------------------------------------------------------------------------|----------------------------------------------------------------------------------------------------|---------------------------------------|
| 2020年度基礎生物字<br>Before applying for<br>http://www                                                                                                 | 研究所共同利<br>an NIBB Col<br>v.nibb.ac.jp/i                    | 用研究の甲論にあ<br>laborative Resea<br>collabo/invite/inv                                             | たっては、以下のURLのHPに掲載され<br>rch Program, please read the progr<br>/ite.html                                                                      | た公募要項為を必ずご確認ください。<br>am's open recruitment guidelines                                                                                                    | by clicking the link below.                                                                                                    |                                       |
| 1、甲基基本活動(Basic in                                                                                                    | formation)                                                 | 2. 組稿 (Mer                                                                                     | mbers) 3. 마휴사용 (Details)                                                                                                    | 4.研究業績 (Publication list)                                                                                                    | 5. 图表·用紙 (Figure/Table/Equation)                                                                                                    |                                       |
| すること。<br>Up to 10 main research pap<br>also be listed, even if the pa<br>※本研究所共同利用研究の成功<br>11 the publications are call<br>代表者<br>Project Leader | bers publishe<br>aper wasn't p<br>見である論文(6<br>ated to NIBB | d in international<br>oublished prior to<br>こついては、必ず点<br>Collaborative Re<br>成果<br>Achievement | i Journals presented in the past 5 ye<br>the last five years.<br>2.<br>2.<br>2.<br>2.<br>2.<br>2.<br>2.<br>2.<br>2.<br>2.<br>2.<br>2.<br>2. | ears should be listed here. In addit<br><u>れること。</u><br>in the <u>Achievement column</u><br>統行年(これらの内容が記載してあれ<br>of Journal, Volume, Pages, Year<br>n we will be able to accept any s | ion to this, papers that contain results from any NIBB C<br>【体裁は不問)<br>,If all of the Information listed above has been<br>ityle of formatting you may choose. | ollaborative Research Projects should |
|                                                                                                    | B                                                          | Ø                                                                                              | harres.                                                                                                    |                                                                                                    |                                                                                                    | 10.1036/#43003-528-0173               |
| (Michigensionsee                                                                                                    |                                                            |                                                                                                | С                                                                                                    |                                                                                                    |                                                                                                    | co.1554/al./ki.55400 C                |
|                                                                                                    | +                                                          |                                                                                                | PART OF STATES                                                                                                    |                                                                                                    |                                                                                                    |                                       |

# 3-4入力例/統合イメージング共同利用研 究図表・別紙タブ

入力方法の詳細は「2.申請(基本)」 の詳細4をご覧ください。

2020年度 統合イメージング共同利用研究申請書 / 2020 Fiscal Year Application Form for "Collaborative research projects for integrative bioimaging"

| 2020年度基礎生物学研究所共同利/<br>Before applying for an NIBB Coll<br>http://www.nibb.ac.jp/c | H研究の申請にあたっては、<br>aboratīve Research Progra<br>collabo/invite/invite.html | 以下のURLのHPに掲載され<br>m, please read the progr | た公募受項等を必ずご確認ください。<br>am's open recruitment guidelines l | by clicking the link below.            |             |  |
|-----------------------------------------------------------------------------------|--------------------------------------------------------------------------|--------------------------------------------|---------------------------------------------------------|----------------------------------------|-------------|--|
| 1、申請紙書簡單 (Basic Information)                                                      | 2. 相版 (Members)                                                          | 1 III TANK (Details)                       | イ、研究部M (Publication list)                               | 5 : 國表 · 削紙 (Figure/Table/Equation     | n)          |  |
| 8 · 表 · 式,<br>igure, Table, Equation                                              |                                                                          | _                                          |                                                         |                                        |             |  |
| Image wowb(size) 9 per page                                                       |                                                                          | * Title/Caption                            |                                                         |                                        | File upload |  |
| PDF                                                                               | v                                                                        | <ul> <li>✓ 15-350 HBI</li> </ul>           | 2442                                                    | D: MY Documents NOUS tests 4 X-9727 84 |             |  |
|                                                                                   |                                                                          | 2567 2000 200                              | File Name:イメージング.pdf                                    |                                        |             |  |
| braie                                                                             | *                                                                        | *                                          |                                                         |                                        | 218         |  |
|                                                                                   |                                                                          | Not                                        | nage                                                    |                                        |             |  |

部・胃の滞存は5者早内にしてくたさい